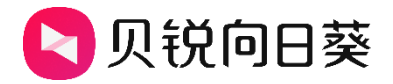

# 向日葵开机棒

# 独享版

V2.0.0

202303281800

# 声明

Copyright ©2023

上海贝锐信息科技股份有限公司

版权所有,保留所有权利。

未经本公司明确书面许可,任何单位和个人不得擅自摘抄、复制本书内容的部分或全部,并不得以任何形式传播。

本手册所提到的产品规格和资讯仅供参考,如有内容更新,恕不另行通知。除非有特殊约定,本手册仅作为使用指导,所作陈述均不构成任何形式的担保。

# 目录

| 1. | 产品  | 简介                 | 1 |
|----|-----|--------------------|---|
|    | 1.1 | 功能简介               | 1 |
| 2. | 安装  |                    | ) |
|    | 2.1 | 开机棒接线2             | ) |
|    | 2.2 | 指示灯说明              | 5 |
| 3. | 使用  | 步骤                 | ł |
|    | 3.1 | 添加开机棒              | ł |
|    |     | 3.1.1 设置静态 IP      | ) |
|    | 3.2 | 绑定设备10             | ) |
|    |     | 3.2.1 控制端绑定10      | ) |
|    |     | 3.2.2 管理平台绑定       | 5 |
|    |     | 3.2.3 App 绑定16     | ) |
|    | 3.3 | 主机配置19             | ) |
|    |     | 3.3.1 主板           | ) |
|    |     | 3.3.2 网卡           | ) |
|    | 3.4 | 远程开机22             | 1 |
|    |     | 3.4.1 PC 版控制端22    | 1 |
|    |     | 3.4.2 移动版控制端 App23 | 5 |
|    |     | 3.4.3 管理平台24       | ł |
| 4. | 常见  | 问题                 | 5 |

# 1. 产品简介

## 1.1 功能简介

向日葵开机棒是向日葵旗下的一款用于远程开启设备的智能硬件,能够远程唤醒和 开机棒同一局域网的 Windows 电脑,支持 iOS、Android、Mac、Windows 和 Linux 系统发送远程开机指令。此外开机棒还支持通过 MAC 地址开机功能,可灵活应用于异 地开机办公/游戏、NAS 自动开关、企业批量开关主机等场景。

开机棒分为独享版和局域网版,独享版可远程开启一台设备,适合个人用户使用; 局域网版可远程开启开机棒所在局域网的所有设备,适合企业级办公场景下设备数量多的情况。

本文将会介绍开机棒独享版的使用方法。

## ▲注意

开机棒仅支持开启连接网线上网的设备,不支持开启无线上网的设备。

# 2. 安装

## 2.1 开机棒接线

①开机盒子一端连接电源

②网口连接路由器/交换机分配下来的网线

待开机盒子灯为绿灯常亮时代表已经正常工作。

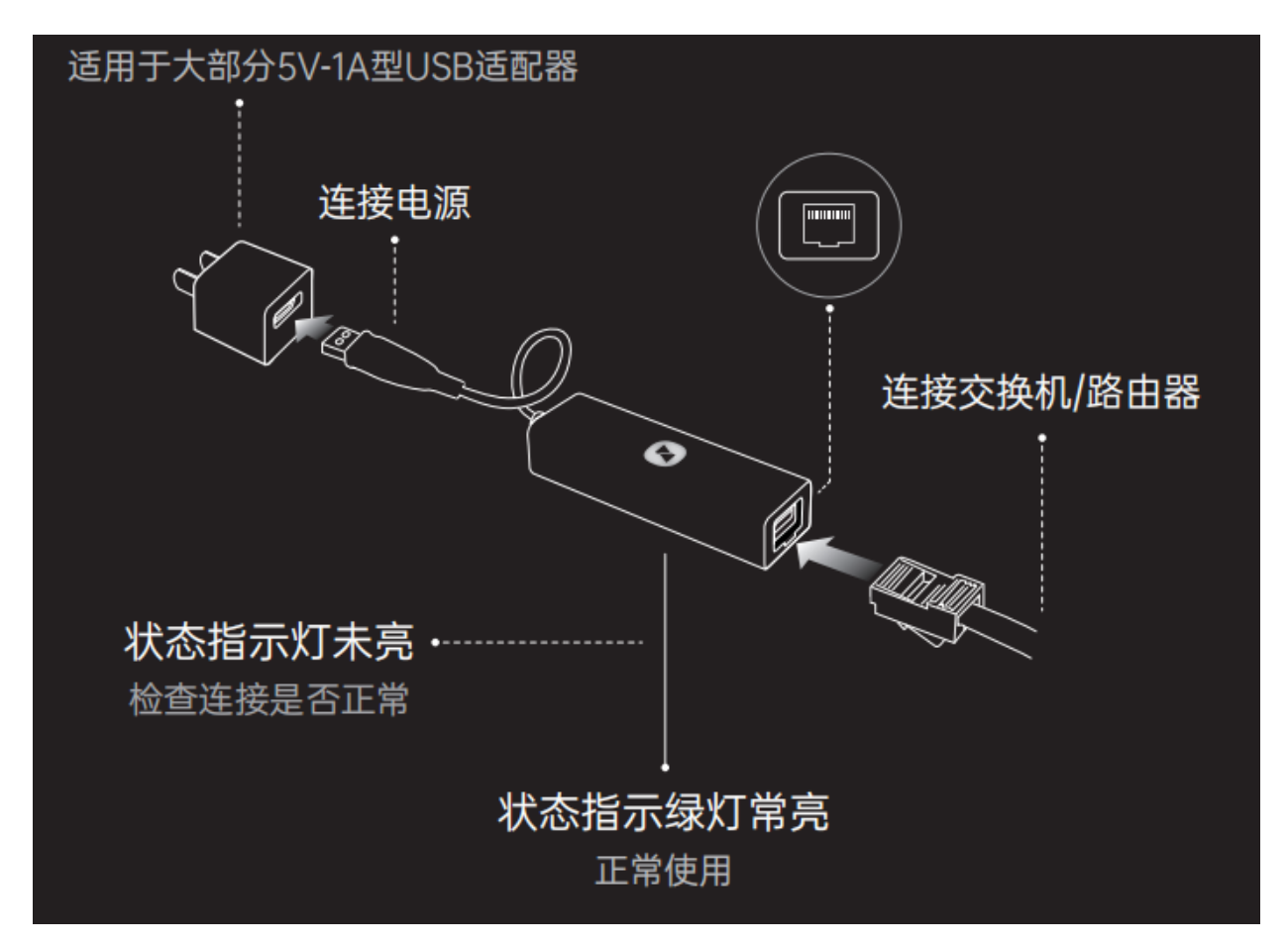

# 2.2 指示灯说明

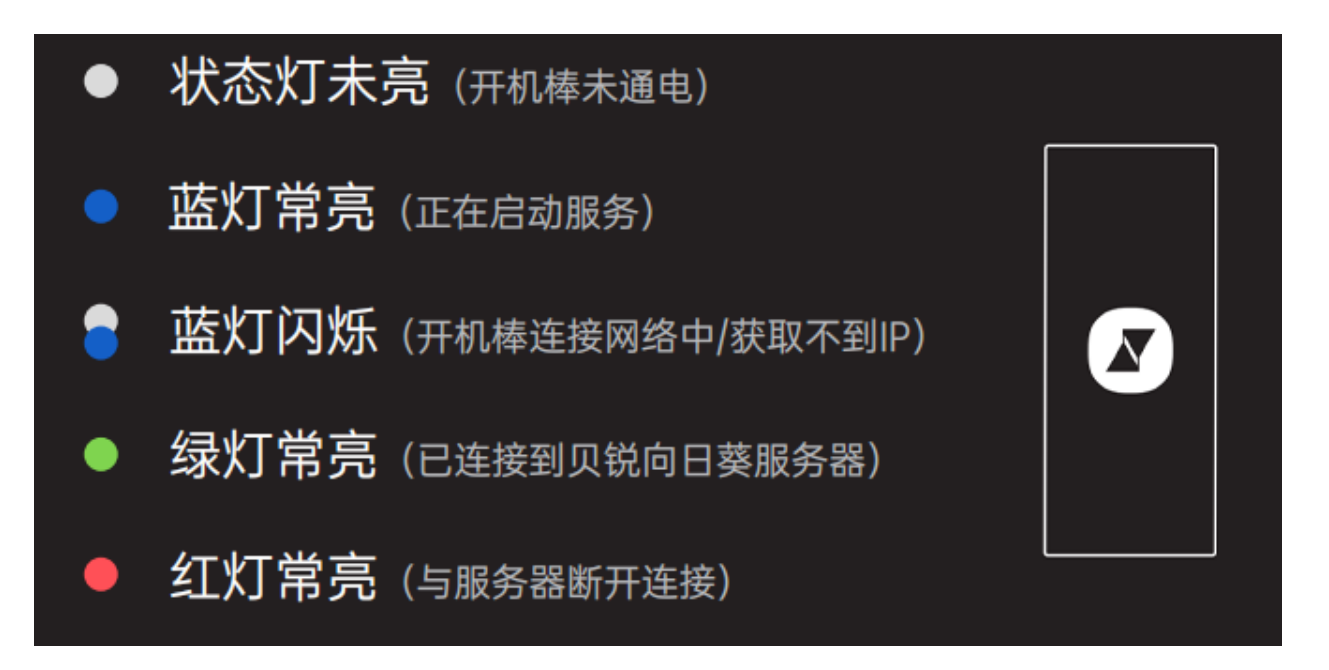

# 3. 使用步骤

#### 3.1 添加开机棒

①与开机棒处于同局域网内的设备上,安装运行向日葵企业控制端软件(上下载)

②左上角点击【+】->【**添加智能硬件】**,选择"**开机棒**"

| 向日葵企业控制端<br>添加设备       |            |          |      | ^ | _ | $\times$ |
|------------------------|------------|----------|------|---|---|----------|
| 添加智能硬件                 | 〔) 升级/续费 ~ | 搜索设备名或备注 |      |   |   | Q        |
| 添加屏幕墙                  |            |          |      |   |   |          |
|                        |            |          |      |   |   |          |
|                        | 添加智能硬件     |          | ×    |   |   |          |
| <b>1</b>               |            |          |      |   |   |          |
|                        |            |          |      |   |   |          |
|                        |            | 0        |      |   |   |          |
|                        |            |          |      |   |   |          |
| $\widehat{\mathbf{Y}}$ | 方舟/控控      | 开机棒      | 开机盒子 |   |   |          |
| Ť                      |            |          |      |   |   |          |
|                        |            | 连接       |      |   |   |          |
|                        |            |          |      |   |   |          |
|                        |            |          |      |   |   |          |
| 0                      |            |          |      |   |   |          |

#### ③选择开机棒版本

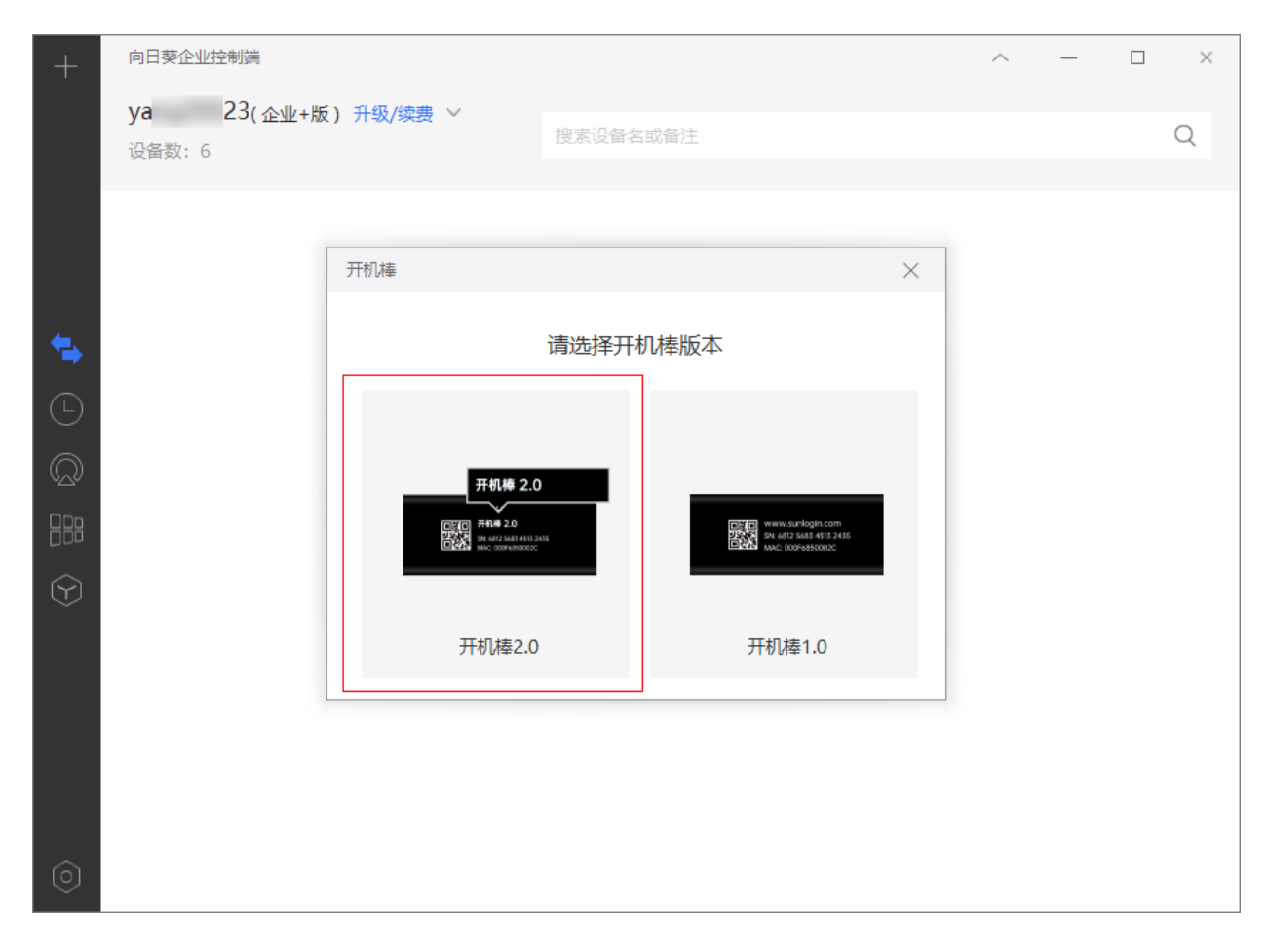

④确认开机棒的绿灯常亮状态,并点击<下一步>

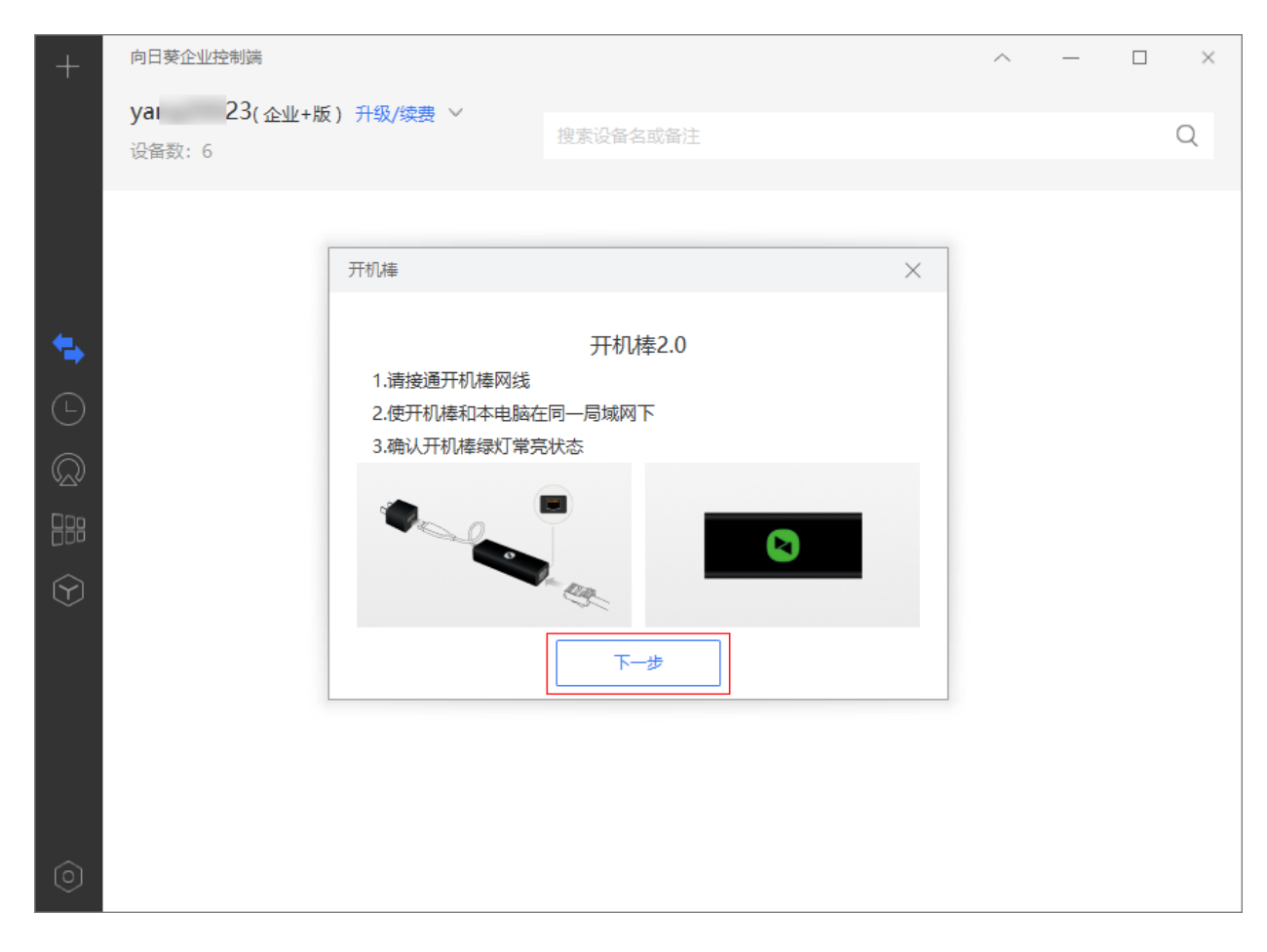

#### ⑤成功扫描到局域网内的**开机棒**后点击**<立即添加>**,自定名称后即添加成功

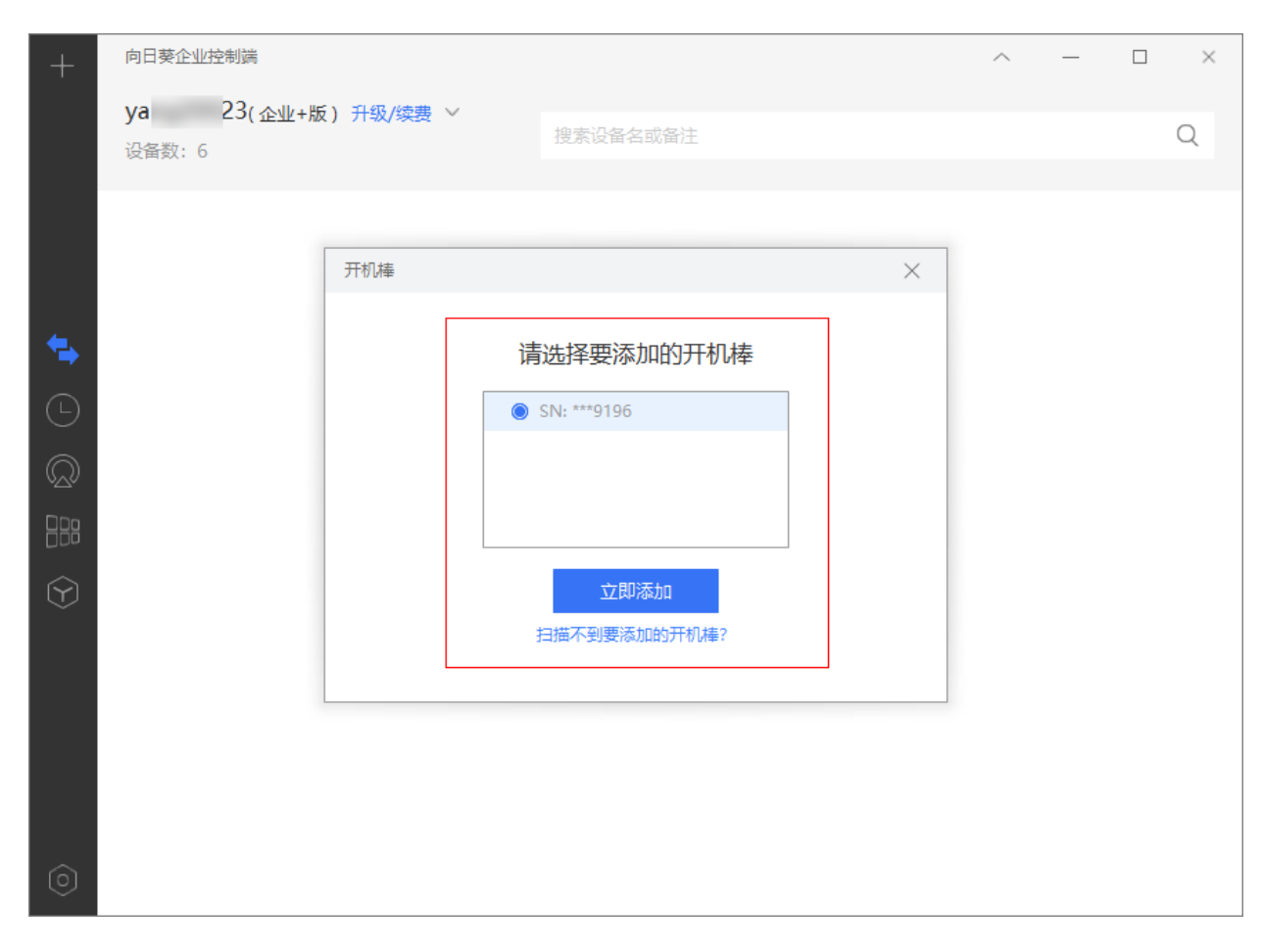

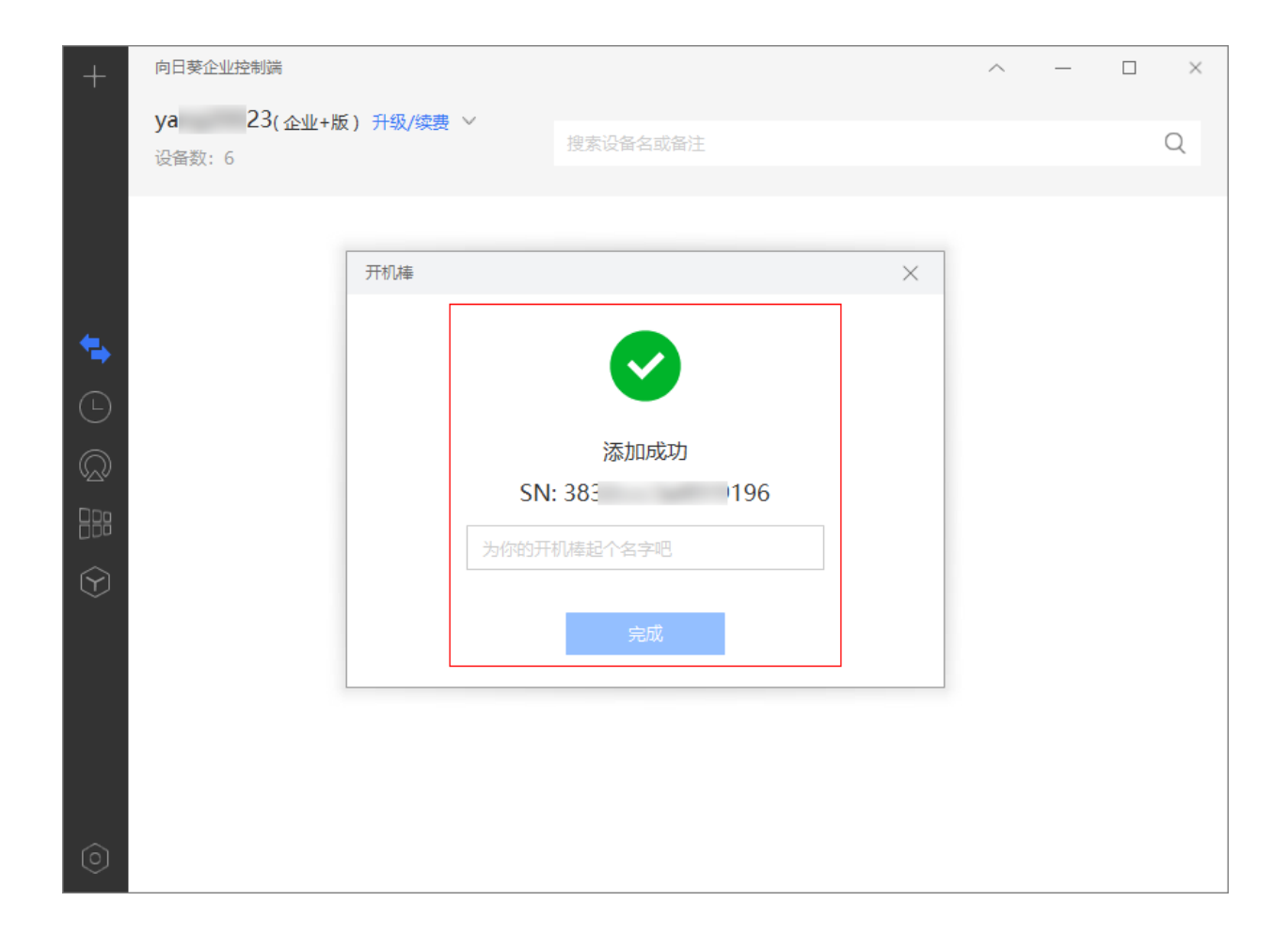

### 3.1.1 设置静态 IP

#### 操作路径:【绑定失败】->【配置网络】->【静态 IP】

如果路由未开启 DHCP 功能,可通过控制端给开机棒手动设置一个 IP 地址。

| × |
|---|
| Q |
|   |
|   |
|   |
|   |
|   |
|   |
|   |
|   |
|   |
|   |
|   |
|   |
|   |
|   |
|   |

## 3.2 绑定设备

开机棒添加至帐号下,将需远程开关机的设备绑定至开机棒。

下面介绍在向日葵控制端、向日葵管理平台和移动版控制端 App 上绑定设备步骤:

#### 3.2.1 控制端绑定

**操作路径**: 【向日葵控制端】->【设备列表】->【智能硬件】->【开机棒】->【设备 管理】

在开机棒属性界面,点击<**绑定设备**>开始绑定。

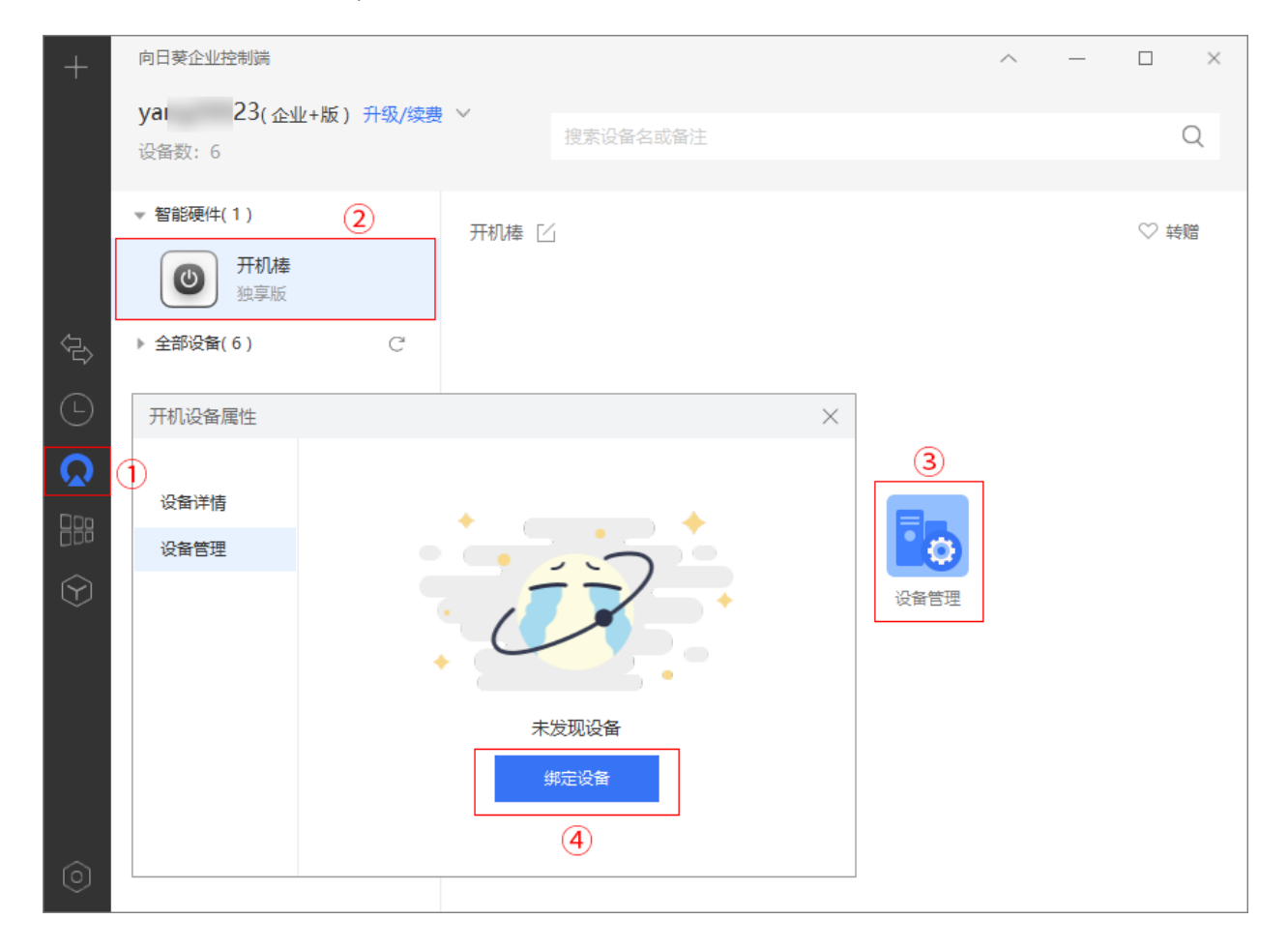

#### 3.2.1.1 绑定本帐号下设备

选择需绑定的设备添加至右侧,点击**<保存>**即可。

## ②说明

①开机棒独享版仅支持绑定一台设备

②开机棒局域网版没有台数限制

| +                      | 向日葵企业控  | 制端                                                 | ^ | - |      |
|------------------------|---------|----------------------------------------------------|---|---|------|
|                        | yar     | 绑定设备                                               | × |   | 0    |
|                        | 设备数:7   |                                                    |   |   | Q    |
|                        | ▼ 智能硬件( | 绑定本帐号下设备    绑定其他设备                                 |   |   | ♡ 转赠 |
|                        | ٢       | 请选择设备 ( <mark>请确保开机棒和设备在同一局域网)</mark> 已添加/可添加: 1/1 |   |   |      |
|                        | ▶ 全部设备( | 搜索设备名或备注 Q 搜索设备名或备注                                | Q |   |      |
| Ŀ                      |         | ● ubuntu()                                         |   |   |      |
| Ω                      |         |                                                    |   |   |      |
|                        |         |                                                    |   |   |      |
| $\widehat{\mathbf{Y}}$ |         |                                                    |   |   |      |
|                        |         |                                                    |   |   |      |
|                        |         |                                                    |   |   |      |
|                        |         |                                                    |   |   |      |
|                        |         | 保存取消                                               |   |   |      |
| $\bigcirc$             |         |                                                    |   |   |      |

#### 3.2.1.2 通过 MAC 地址绑定设备

填写设备的 MAC 地址和自定义的名称,点击<保存>即可。

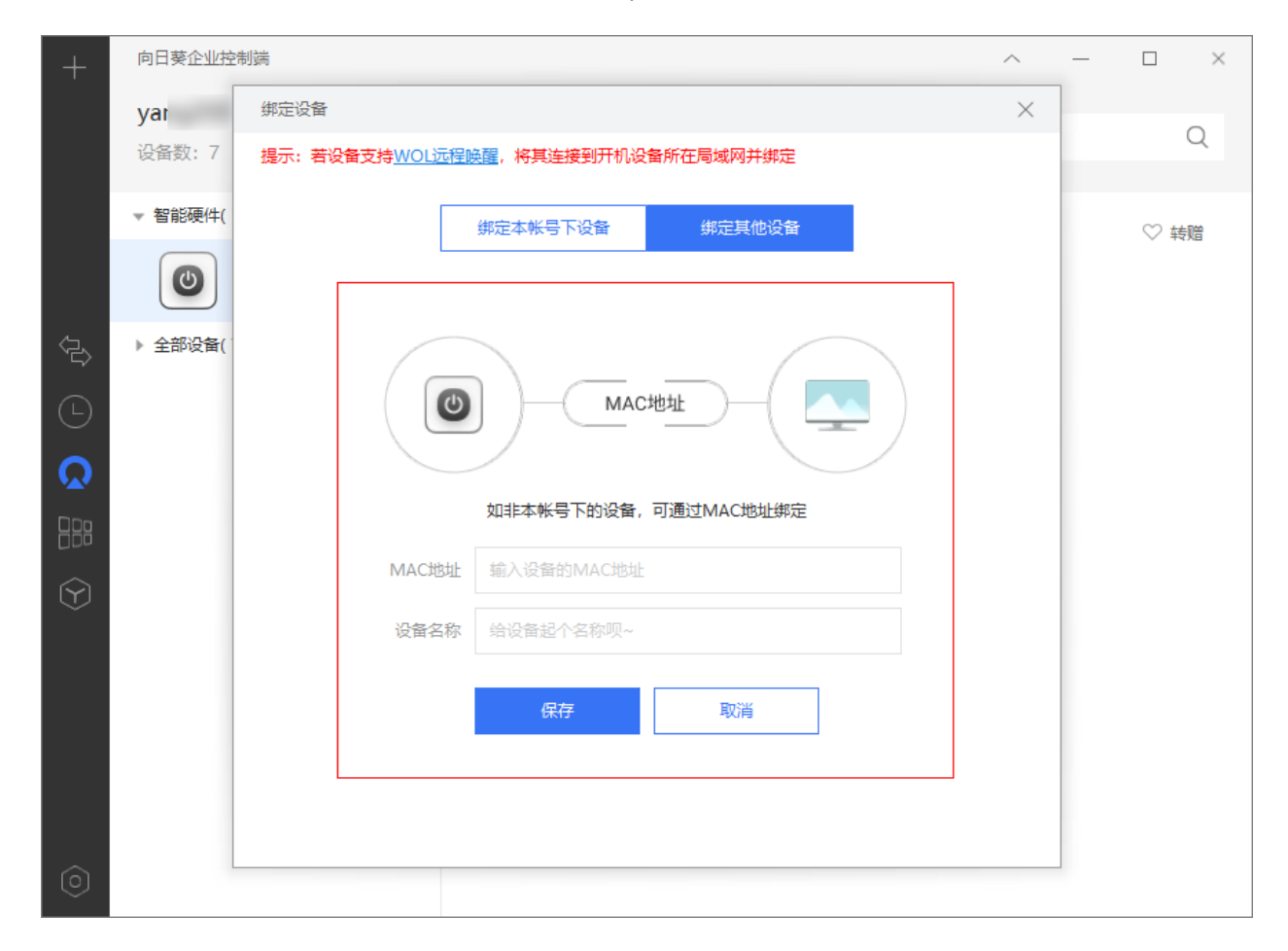

#### 3.2.2 管理平台绑定

操作路径:【向日葵管理平台】->【设备管理】->【开机设备】

输入已添加开机设备的帐号登录向日葵管理平台, 点击"详情"查看硬件信息。

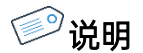

向日葵管理平台仅支持企业级及以上级别的服务帐号使用。

| 🔁 贝锐向日葵   管理平台 | 开机设备  |         |         |      |        |    |
|----------------|-------|---------|---------|------|--------|----|
| <b>命</b> 首页    | 添加开机棒 | 开机棒IP设置 | 詣南 ⑦    |      |        |    |
| △ 帐号体系 ① ~     | 硬件名称  | 硬件系列    | 硬件型号    | 已绑设备 | 操作者帐号  | 操作 |
| □ 设备管理 へ       | ●开机棒  | ٥       | K3-1110 | 1    | yar 23 | 详情 |
| 设备列表           |       |         |         |      |        | 3  |
| 共享管理           |       |         |         |      |        |    |
| 群发管理           |       |         |         |      |        |    |
| 安装部署 2         |       |         |         |      |        |    |
| 开机设备           |       |         |         |      |        |    |
| 葵城名            |       |         |         |      |        |    |
| ☐ IT资产管理 ∨     |       |         |         |      |        |    |

#### 3.2.2.1 绑定本帐号下设备

#### 操作路径:【详情】->【设备管理】->【绑定主机】

从左侧选择需绑定的设备至右侧添加栏,点击<保存修改>即可。

| 硬件详情 设备管理 1         |                   |                |       |    |
|---------------------|-------------------|----------------|-------|----|
| <b>绑定主机</b><br>第定其他 | 设备                |                |       |    |
| 设备名称                |                   | MAC地址          |       | 操作 |
| 主机管                 | <sup></sup> ]理    |                | ×     |    |
| <b>请选择</b><br>搜     | 新在局域网内的主机<br>奏主机名 | 已授权/可授权总数: 0/1 |       |    |
|                     |                   |                | ③保存修改 |    |

#### 3.2.2.1 通过 MAC 地址绑定设备

操作路径:【详情】->【设备管理】->【绑定其他设备】

填写设备的 MAC 地址和自定义的设备名称,点击<确定>即可。

| 硬件详情 设备管理 ① |                                           |                |
|-------------|-------------------------------------------|----------------|
| 绑定主机        | 0                                         |                |
| 设备名称        | MAC地址                                     | 操作             |
|             | 绑定其他设备                                    | ×              |
|             | 1 若设备支持WOL远程唤醒,将其连接到开机设备所在局部<br>绑定,即可远程开机 | 域网并            |
|             | ★ 设备名称<br>请输入设备名称                         |                |
|             | * 设备MAC地址                                 |                |
|             | : : : : : : : : … :                       | <u>③</u><br>确定 |
|             |                                           |                |

#### 3.2.3 App 绑定

操作路径: 【移动版控制端 App】->【设备】->【开机设备】

在开机设备界面,点击已添加的"**开机棒**",进入设备管理界面。

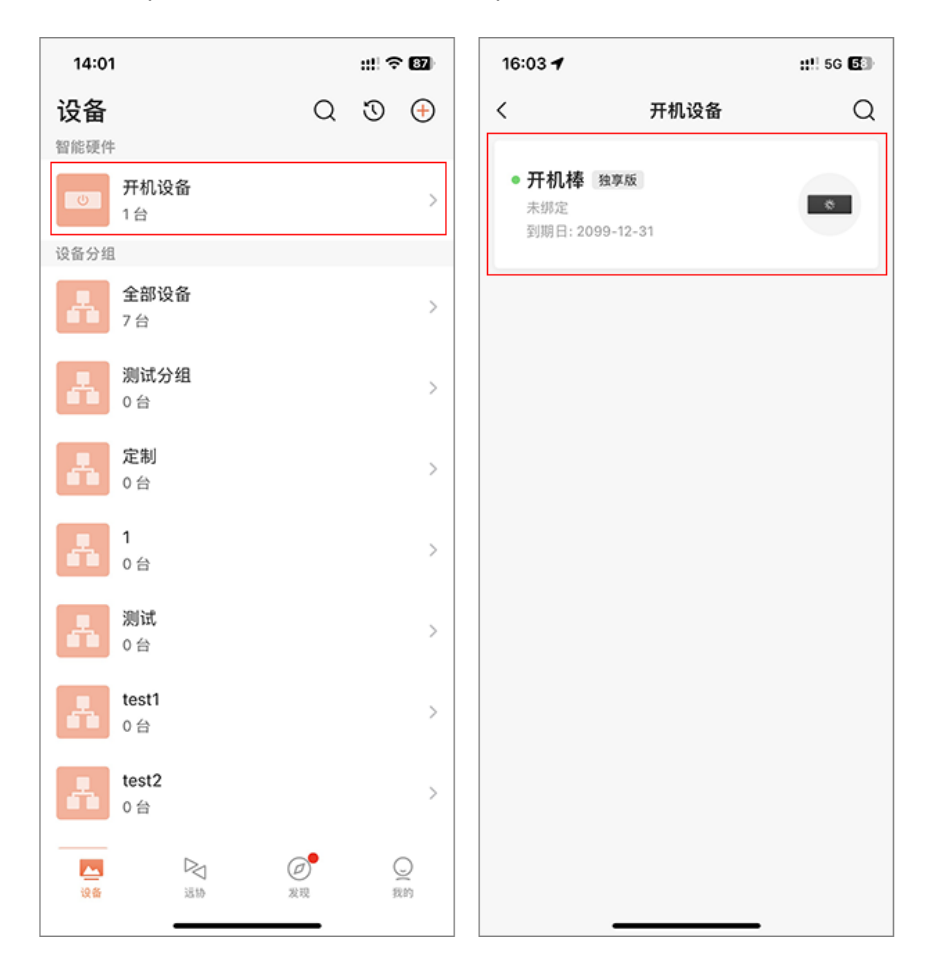

#### 3.2.3.1 绑定本帐号下设备

点击<+**绑定主机**>,选择需绑定的主机,点击<**确定**>即可。

| 16:03 |        | ::!! 5G 🗗 | 16:03      |            | ::!! 5G 🗗 | 16:03 |        | ::!! 5G 🗗 |
|-------|--------|-----------|------------|------------|-----------|-------|--------|-----------|
| <     | 开机设备管理 | 设置        | <          | 绑定主机       | 设置        | <     | 开机设备管理 | 设置        |
|       | 十 绑定主机 |           | 绑定向日葵主机    | 绑          | 定Mac地址    |       | 十 绑定主机 |           |
|       |        | 1         | 选择要绑定的主机(可 | 用授权数: 0/1) |           |       |        |           |
|       |        | Ū         | Q 搜索主机     | 2          |           | 广州机   | 旁      |           |
|       |        |           |            | 旁          |           |       |        |           |
|       |        |           |            | 旁          |           |       |        |           |
|       |        |           |            |            |           |       |        |           |
|       |        |           |            |            |           |       |        |           |
|       |        |           |            |            |           |       |        |           |
|       |        |           |            |            |           |       |        |           |
|       |        |           |            |            |           |       |        |           |
|       |        |           |            |            |           |       |        |           |
|       |        |           |            |            |           |       |        |           |
|       |        |           |            |            |           |       |        |           |
|       |        |           |            | 3          |           |       |        |           |
|       |        |           |            | 确定         |           |       |        |           |
|       |        |           |            |            | •         |       |        |           |

#### 3.2.3.2 通过 MAC 地址绑定设备

点击<+绑定主机>,填写设备的 MAC 地址和自定义的设备名称,点击<确定>即可。

| 16:03 |        | ::!! 5G 🗗 | 16:03                   |                               | ::!! 5G 🗗     | 16:03 |        | ::!! 5G 🗗 |
|-------|--------|-----------|-------------------------|-------------------------------|---------------|-------|--------|-----------|
| <     | 开机设备管理 | 设置        | <                       | 绑定主机                          | 设置            | <     | 开机设备管理 | 设置        |
|       | 十 绑定主机 |           | ① 需支持WOL<br>通过Mac地<br>机 | .,与开机设备在同一局域网<br>址绑定的主机仅支持在【开 | 网<br>「机设备管理】开 |       | 十 绑定主机 |           |
|       | 1      |           | MAC地址                   |                               |               | 广州机房  | 2      |           |
|       |        |           | 设备名称                    | 给你的设备起个名                      |               |       |        |           |
|       |        |           |                         | 确定                            |               |       |        |           |
|       |        |           |                         | 确定并绑定下一个                      |               |       |        |           |
|       |        |           |                         | 2                             |               |       |        |           |
|       |        |           |                         |                               |               |       |        |           |
|       |        |           |                         |                               |               |       |        |           |
|       |        |           |                         |                               |               |       |        |           |
|       |        |           |                         |                               |               |       |        |           |
|       |        |           |                         |                               |               |       |        |           |
|       |        |           |                         |                               |               |       |        |           |
|       |        |           |                         |                               |               |       |        |           |

## 3.3 主机配置

被远程开机的设备,其主板及网卡需要支持并开启 WOL 远程唤醒功能

#### 3.3.1 主板

接下来需在设备的 BIOS 里开启远程唤醒功能,不同型号主板进入 BIOS 的方式有区别,具体请见电脑提示或咨询主板厂商。(查看更多主板是否支持远程唤醒请戳我)

#### 下面以联想主板为例:

(1) 进入 BIOS

按下设备电源,未进入系统前,不停按 DEL/F2/F12 键即可进入 BIOS 界面。

(2) 开启来电恢复功能

操作路径: 【BIOS】->【Power】->【Automatic Power ON】

将"Wake On LAN"选项设置为"Enabled",并保存退出。

|                                                 |                            | Leng                                               | ovo BIOS     | Setup Utility                    |                            |                    |
|-------------------------------------------------|----------------------------|----------------------------------------------------|--------------|----------------------------------|----------------------------|--------------------|
| Main                                            | Device                     | Advanced                                           | Powe         | er Security                      | StartUp                    | Exit               |
| ACPI Standby<br>After Power L                   | r mode<br>oss<br>Power ON  | S3(STR)<br>[Power Off]                             |              |                                  | Help Me                    | essage             |
| Wake On L<br>Ring Wake<br>Wake up O<br>PCI Wake | AN<br>Up<br>In Alarm<br>Up | [Enabled]<br>[Disabled]<br>[Disabled]<br>[Enabled] | ]            |                                  |                            |                    |
| F1 He<br>Esc Ex                                 | elp †1<br>kit 🥌            | Select Item<br>Select Menu                         | -/+<br>Enter | Change Values<br>Select Sub Menu | F9 Setup De<br>F10 Save an | efaults<br>nd Exit |

#### 3.3.2 网卡

操作路径:【设置】->【设备管理器】->【网络适配器】

①右键网卡,选择属性

②在【**高级选项**】中开启网络唤醒功能

③如果有节能环保选项,切记要关闭

查看网卡是否支持远程唤醒请戳我。

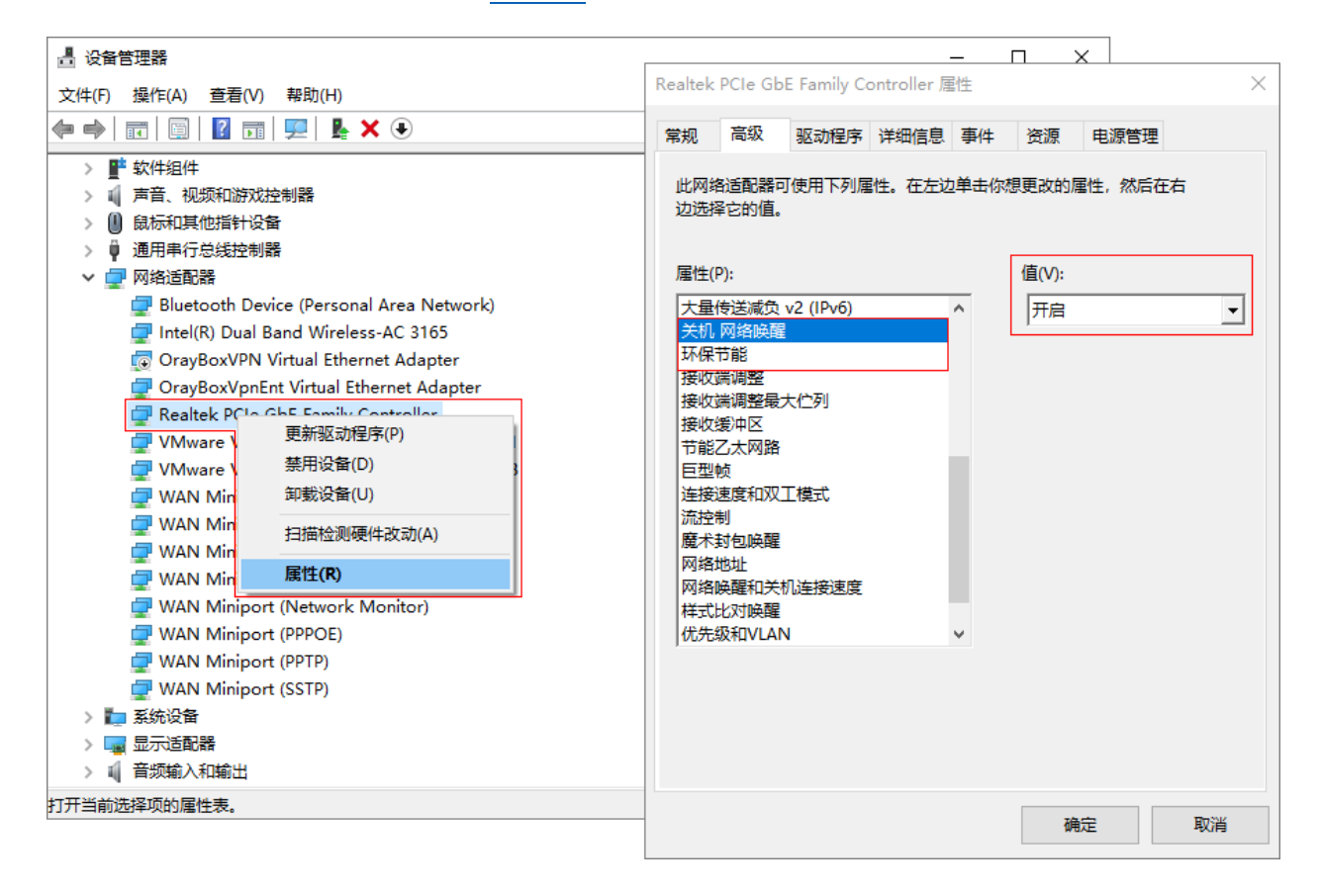

## 3.4 远程开机

远程开机功能可以通过 PC 版控制端、移动版控制端 App 和管理平台实现。

#### 3.4.1 PC 版控制端

① 在电脑上安装向日葵远程控制软件(<u>下载戳我</u>),并登录绑定了开机棒的帐号。
 在【设备列表】下选择目前处于离线状态的主机,并点击右侧的<开机按钮>

| +                      | 向日葵企业控制端              |       |        |    |                    | ^ | — |                           | $\times$ |
|------------------------|-----------------------|-------|--------|----|--------------------|---|---|---------------------------|----------|
|                        | ya 23(企业+版)<br>设备数:10 | 升级/续费 | $\sim$ | 搜索 | 设备名或备注             |   |   |                           | Q        |
|                        | ▶ 智能硬件(1)             |       | 广州机房   | Г  |                    |   |   | <ul> <li>② 设备原</li> </ul> |          |
|                        | ▼ 全部设备(10)            | C     |        |    |                    |   |   |                           |          |
|                        | 测试03                  |       |        |    |                    |   |   | ]                         |          |
|                        |                       |       |        |    | (1)                |   |   |                           |          |
|                        | 测试01                  |       |        |    |                    |   |   |                           |          |
| $\widehat{\mathbf{Y}}$ | 测试02                  |       |        |    | 正在发送开机指令           |   |   |                           |          |
|                        | 测试04                  |       |        |    | 主机上线大约需要2分钟,请耐心等待. |   |   |                           |          |
|                        | 测试05                  |       |        |    |                    |   |   |                           |          |
|                        | 小王                    |       |        |    |                    |   |   |                           |          |
| $\odot$                | // 上海机房               |       |        |    |                    |   |   |                           |          |

#### ②等待开机成功后,设备显示在线

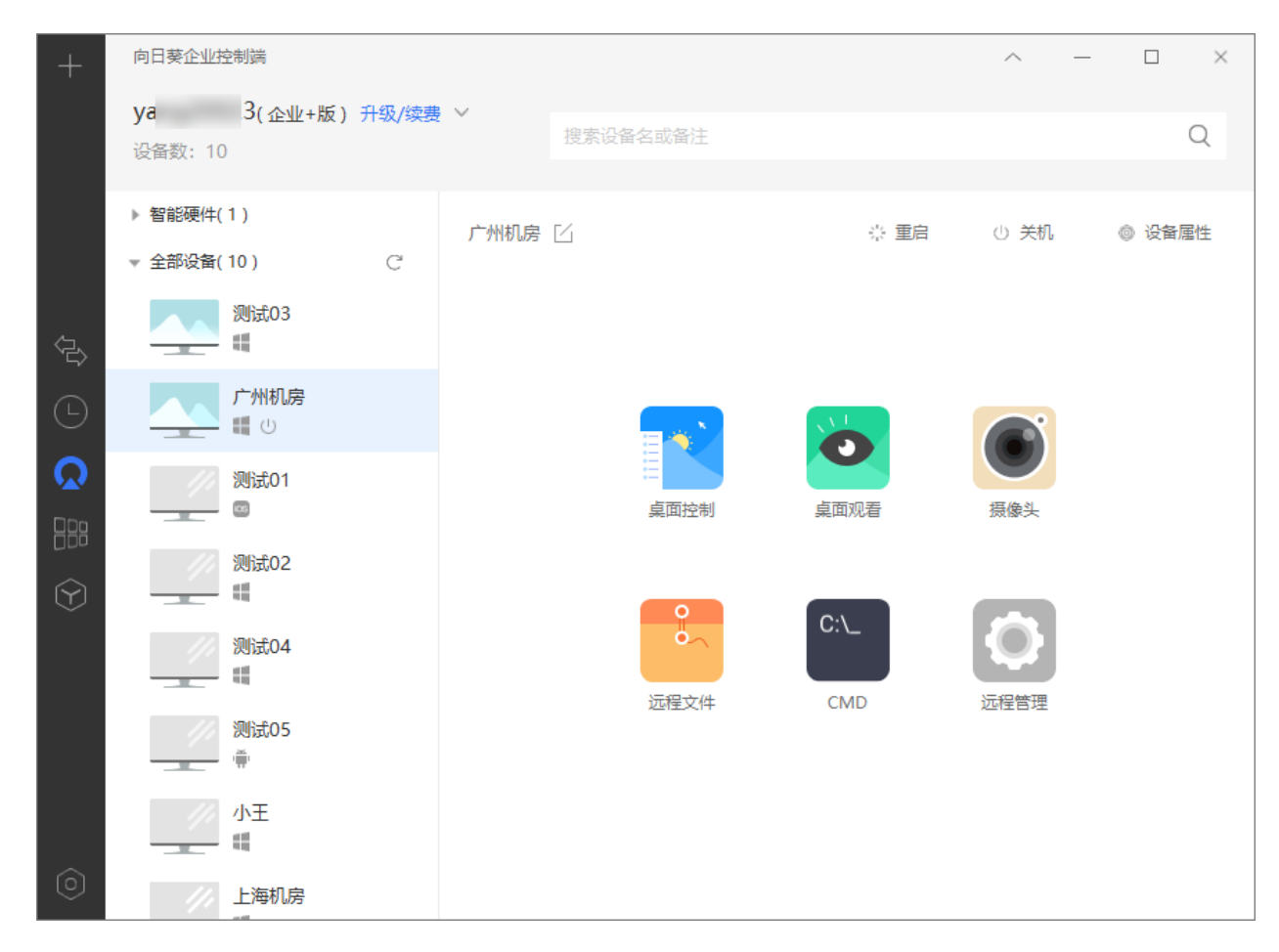

### 3.4.2 移动版控制端 App

①在手机上运行控制端 App 并登录相同帐号,选择绑定开机棒的离线设备 ②点击开机按钮发送开机指令,耐心等待 1-2 分钟后,即可成功开机

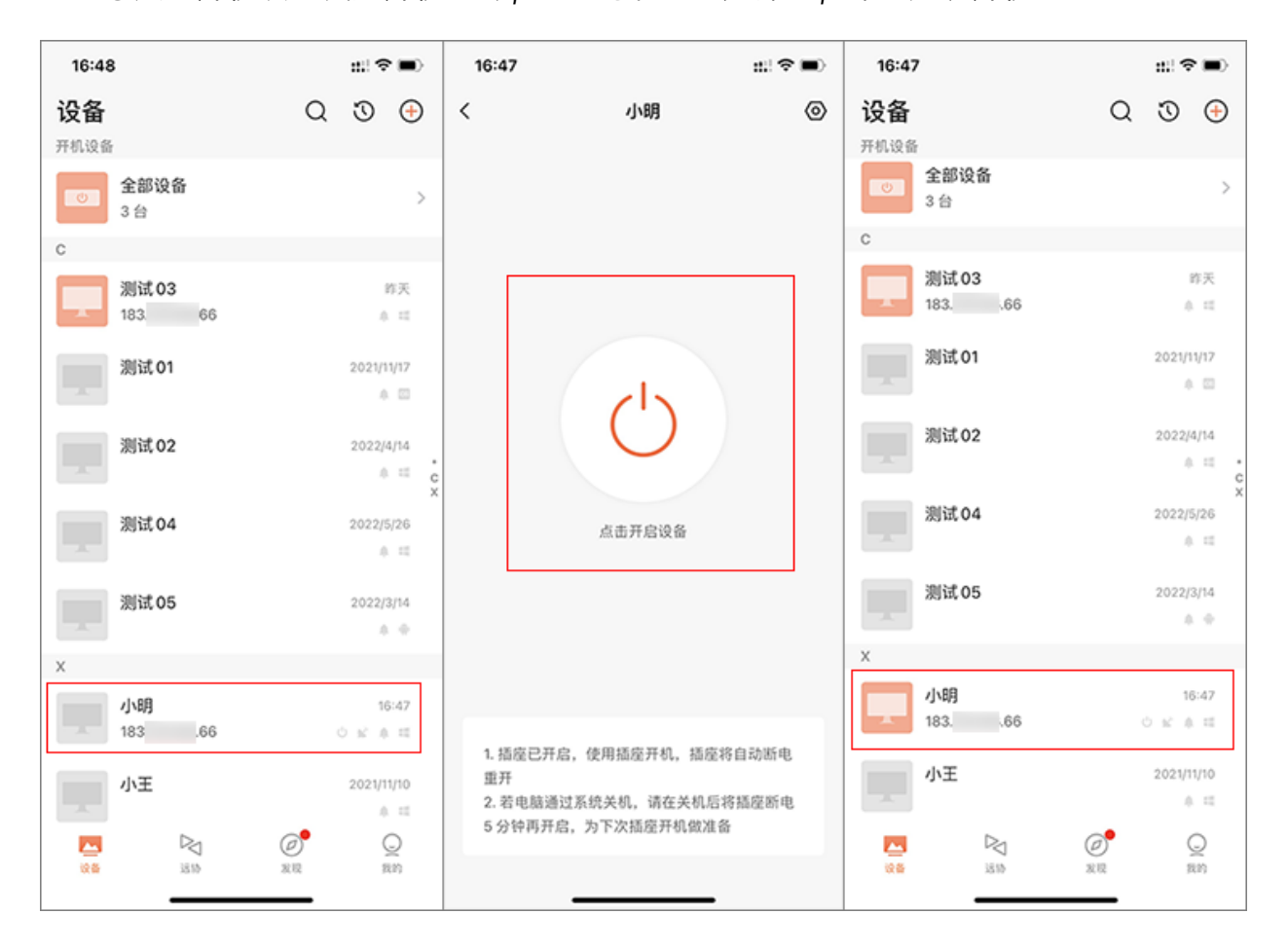

#### 3.4.3 管理平台

操作路径:【向日葵管理平台】->【设备管理】->【开机设备】->【详情】 在"设备管理"界面,点击目标离线主机右侧的<开机>按钮,即可发送开机指令。

| 🔇 贝锐向日葵   管理平台 | 开机设备       |                |            |         |
|----------------|------------|----------------|------------|---------|
| <b>命</b> 首页    | 添加开机棒开机棒   | P设置指南⑦         |            |         |
| △ 帐号体系 ~ (1)   | 硬件名称 硬件系列  | 硬件型号 已绑设备      | 备 操作者帐号 操作 |         |
| □ 设备管理 へ       | ● 开机棒      | 独享版 1          | ya 23 详情   |         |
| 设备列表           |            |                | (3)        |         |
| 共享管理           |            |                |            |         |
| 群发管理           | Q锐向日葵 管理平台 | 开机设备 / 开机棒     |            |         |
| 安装部署           | ☆ 首页       | 4<br>硬件详情 设备管理 | 花生壳DDNS    |         |
| 开机设备           | □ 设备管理 ^   | <b>绑定主机</b>    |            |         |
| 葵域名            | 设备列表       | 设备名称           | MAC地址      | 操作      |
|                | 共享管理       | ● 公司电脑         | A4:BI 5:AE | > 修改 开机 |
|                | 群没管理       |                |            | (5)     |
|                | 安装部署       |                |            |         |

| 开机设备 / 开机棒        |                                                                                         |           |           |
|-------------------|-----------------------------------------------------------------------------------------|-----------|-----------|
| 硬件详情 设备管理 花生壳DDNS |                                                                                         |           |           |
|                   |                                                                                         |           |           |
| 设备名称              |                                                                                         | MAC地址     | 操作        |
| ●公司电脑             |                                                                                         | A4:B 5:AD | 修改 30s后重试 |
|                   | 提示 ×<br>开机指令发送成功,但并不能获取到设备在线状态<br>若您的设备是Windows、Linux或Mac系统,建议安装向日葵客户端并<br>登录本帐号<br>知道了 |           |           |

# 4. 常见问题

#### 问题 1: 连接网线后开机棒指示灯一直蓝灯闪烁

①检测局域网是否开启 DHCP

②若未开启,请进入贝锐向日葵个人版/企业控制端

③选择开机棒 - 点击【IP 设置】->【进行设置 IP】

#### ⚠注意

IP 需设置为与开机设备在同一网段的 IP。

#### 问题 2: 无法开机排查流程

①检查设备是否有开机图标,设备和开机棒是否在同一局域网内

②检查设备的主板和网卡是否已开启网络唤醒

③检查被唤醒电脑的网卡灯是否亮起

向日葵开机棒的使用步骤、功能和相关注意事项已介绍完毕,若您在使用过程中遇到问题,可前往官网发起工单咨询或拨打官方售后热线 400-601-0000 转 3 咨询。